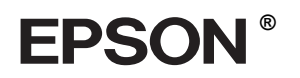

# EPSON STYLUS MPRO 4000

# Sprievodca inštaláciou

| Bezpečnostné pokyny1                                                         |
|------------------------------------------------------------------------------|
| Montáž tlačiarne2                                                            |
| Inštalácia tlačiarne3                                                        |
| Pripojenie tlačiarne<br>k počítaču                                           |
| Inštalácia softvéru tlačiarne a pomôcky<br>EPSON Printer Service Utility 211 |
| Používanie používateľských príručiek12                                       |

Všetky práva vyhradené. Bez predchádzajúceho písomného súhlasu spoločnosti Seiko Epson Corporation nie je možné žiadnu časť tejto publikácie reprodukovať, uschovávať vo vyhľadávacích systémoch ani prenášať v žiadnej inej forme alebo iným spôsobom, či už elektronicky, mechanicky, fotokopírovaním, nahrávaním alebo inak. Informácie uvedené v tejto príručke sú určené iba na používanie tohto typu tlačiarne značky Epson. Spoločnosť Epson nenesie žiadnu zodpovednosť za akékoľvek používanie týchto informácií pri práci s inými typmi tlačiarní.

Spoločnosť Seiko Epson Corporation ani žiadna z jej dcérskych spoločností nenesú zodpovednosť vo vzťahu ku kupujúcemu za žiadne škody, straty, náklady alebo výdavky, ktoré vznikli kupujúcemu alebo tretej strane v dôsledku: nehody, nesprávneho používania alebo zneužívania tohto produktu, neoprávnených úprav, opráv alebo zmien produktu alebo (s výnimkou Spojených štátov) nesplnenia pokynov spoločnosti Seiko Epson Corporation týkajúcich sa prevádzky a údržby.

Spoločnosť Seiko Epson Corporation nenesie zodpovednosť za žiadne škody alebo problémy, ktoré boli spôsobené v dôsledku používania akýchkoľvek doplnkov alebo akýchkoľvek spotrebných produktov okrem tých, ktoré sú označené spoločnosťou Seiko Epson Corporation ako originálne produkty spoločnosti Epson alebo schválené produkty EPSON.

Spoločnosť Seiko Epson Corporation nenesie zodpovednosť za žiadne škody spôsobené elektromagnetickým rušením, ktoré vznikajú v dôsledku používania iných prípojných káblov ako káblov označených spoločnosťou Seiko Epson Corporation ako schválené produkty EPSON.

EPSON a EPSON STYLUS sú obchodné známky spoločnosti Seiko Epson Corporation.

Microsoft a Windows sú ochranné známky spoločnosti Microsoft Corporation.

Apple a Macintosh sú ochranné známky spoločnosti Apple Computer, Inc.

Všeobecná poznámka: Názvy iných produktov použité v tomto dokumente sú určené iba na účely identifikácie a môžu byť obchodnými známkami príslušných vlastníkov. Spoločnosť EPSON sa zrieka všetkých práv týkajúcich sa týchto značiek.

Copyright © 2003 Seiko Epson Corporation, Nagano, Japonsko.

# Bezpečnostné pokyny

Pred použitím tlačiarne si prečítajte všetky tieto pokyny. Dbajte tiež na to, aby ste dodržali všetky výstrahy a pokyny, ktoré sú uvedené na tlačiarni.

# Výstrahy, upozornenia a poznámky

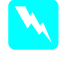

*Výstrahy* musíte prísne dodržiavať, aby ste sa vyhli úrazu.

**Upozornenia** musíte dodržiavať, aby sa zabránilo poškodeniu zariadenia.

**Poznámky** obsahujú dôležité informácie a užitočné tipy týkajúce sa prevádzky tlačiarne.

## Umiestnenie zariadenia

 Zariadenie umiestnite na rovný a stabilný povrch, ktorý je väčší ako plocha tohto zariadenia.
V naklonenej polohe nebude zariadenie správne fungovať.

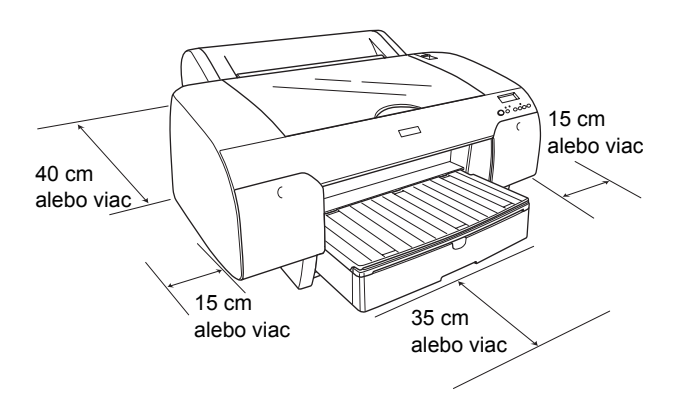

- Nevyberajte miesta s prudko sa meniacou teplotou a vlhkosťou. Tlačiareň nevystavujte priamemu slnečnému svetlu, silnému osvetleniu ani pôsobeniu zdrojov tepla.
- Tlačiareň neumiestňujte tam, kde môže byť vystavená nárazom alebo vibráciám.
- **D** Zariadenie neumiestňujte do prašného prostredia.
- Zariadenie umiestnite v blízkosti sieť ovej zásuvky, aby bolo možné zástrčku jednoduchým spôsobom odpojiť.
- □ Ak používate stojan, jeho nosnosť musí byť minimálne 50 kg (110,3 libry).

# Inštalácia zariadenia

- Používajte iba zdroj napájania uvedený na štítku tohto zariadenia.
- Používajte iba napájací kábel dodávaný s týmto zariadením. Používanie iného kábla môže mať za následok požiar alebo úraz elektrickým prúdom.
- Napájací kábel tohto zariadenia je určený na používanie len s týmto zariadením. Používanie s iným zariadením môže mať za následok požiar alebo úraz elektrickým prúdom.
- Nepoužívajte poškodený alebo opotrebovaný napájací kábel.
- Ak zariadenie zapájate pomocou predlžovacieho kábla, skontrolujte, či celkový príkon zariadení pripojených k predlžovaciemu káblu nepresahuje prúdovú zaťažiteľnosť kábla. Taktiež skontrolujte, či celkový príkon všetkých zariadení pripojených do sieťovej zásuvky nepresahuje prúdovú zaťažiteľnosť sieťovej zásuvky.
- Neblokujte ani nezakrývajte otvory v skrinke zariadenia.

# Používanie zariadenia

- Počas tlače do zariadenia nevkladajte ruky a nedotýkajte sa atramentových kaziet.
- Tlačovú hlavu neposúvajte ručne, mohlo by to spôsobiť poškodenie zariadenia.
- Do otvorov nevkladajte žiadne predmety. Dbajte na to, aby do zariadenia nevnikla kvapalina.
- □ Zariadenie sami neopravujte.
- V nasledujúcich prípadoch odpojte zariadenie zo siete a opravu prenechajte kvalifikovaným odborníkom:

napájací kábel alebo zástrčka sú poškodené, do zariadenia vnikla kvapalina, zariadenie spadlo alebo je poškodená jeho skrinka, zariadenie nefunguje správne alebo došlo k výraznej zmene jeho výkonu.

# Zaobchádzanie s atramentovými kazetami

- □ Atramentové kazety uschovávajte mimo dosahu detí a nedovoľte z nich piť.
- Atramentové kazety skladujte na chladnom a tmavom mieste.
- Ak sa vám atrament dostane na pokožku, dôkladne ju umyte mydlom a vodou. Ak sa vám dostane do očí, ihneď ich vypláchnite vodou.
- Pred inštaláciou atramentovú kazetu zľahka potraste, dosiahnu sa tak najlepšie výsledky.

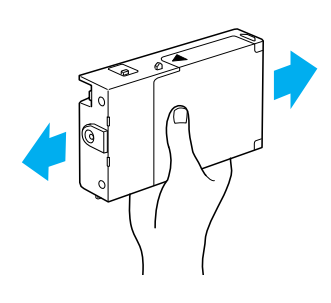

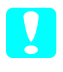

*Upozornenie:* Netraste kazety, ktoré už boli nainštalované.

- Atramentovú kazetu nepoužívajte po uplynutí dátumu vytlačeného na krabici kazety.
- Najlepšie výsledky dosiahnete, ak sa kazety vypotrebujú do šiestich mesiacov od ich inštalácie.
- Kazety nerozoberajte ani sa ich nepokúšajte znova naplniť. Mohlo by dôjsť k poškodeniu tlačovej hlavy.
- Nedotýkajte sa kanála zásobovania atramentom a okolitej oblasti ani sa nedotýkajte zeleného integrovaného obvodu na bočnej strane kazety. Mohla by sa narušiť správna prevádzka a tlač.

# Montáž tlačiarne

# Kontrola obsahu

Presvedčte sa, či balenie obsahuje všetky uvedené položky a či nie sú poškodené.

### Poznámka:

Obsah balenia tlačiarne sa môže líšiť v závislosti od lokality.

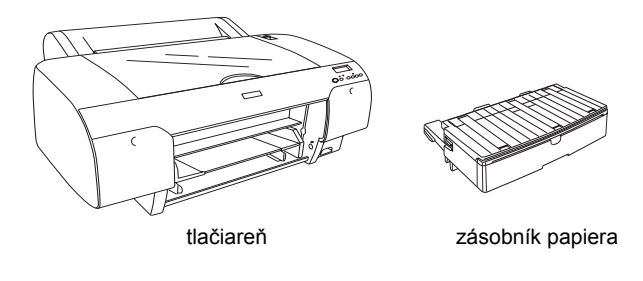

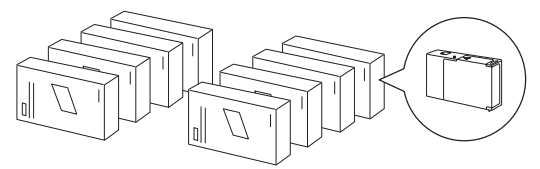

atramentové kazety

cievka kotúčového papiera a sivé nástavce pre kotúčový papier s vnútorným priemerom 3 palce

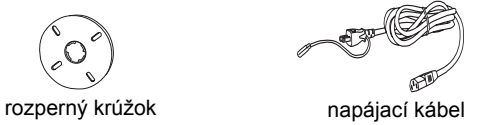

# Odstránenie ochranných materiálov

Aby sa zabránilo poškodeniu počas prepravy, v balení tlačiarne sa nachádza niekoľko kusov ochranného materiálu. Odstráňte ich z tlačiarne.

Musí sa tiež odomknúť tlačová hlava. Urobíte tak potiahnutím zelenej plôšky na ľavej strane tlačovej hlavy.

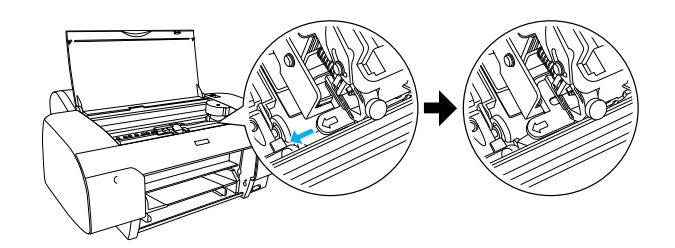

# Inštalácia tlačiarne

# Pripojenie napájacieho kábla

 Skontrolujte, či požadované napätie uvedené na štítku na zadnej strane tlačiarne zodpovedá napätiu v elektrickej zásuvke, do ktorej bude tlačiareň pripojená. Skontrolujte tiež, či napájací kábel vyhovuje zdroju napätia.

### Upozornenie:

Napätie tlačiarne nie je možné meniť. Ak sa menovité napätie nezhoduje s napätím v zásuvke, napájací kábel nepripájajte do siete a obráťte sa na predajcu.

2. Napájací kábel pripojte do konektorovej zásuvky, ktorá sa nachádza na zadnej strane tlačiarne.

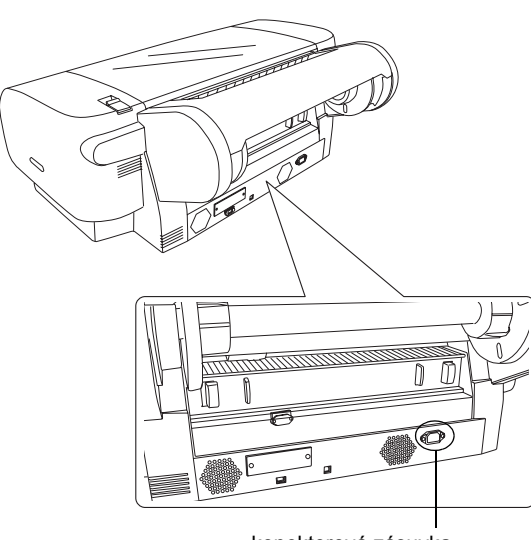

- konektorová zásuvka
- Napájací kábel pripojte do správne uzemnenej elektrickej zásuvky.

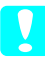

## Upozornenie:

Nepoužívajte zásuvku, ktorá sa ovláda automatickým časovačom alebo stenovým vypínačom. V opačnom prípade môže dôjsť k náhodnému vypnutiu a poškodeniu tlačiarne.

# Inštalácia zásobníka papiera

Zásobník papiera zasuňte do otvorov na prednej strane tlačiarne.

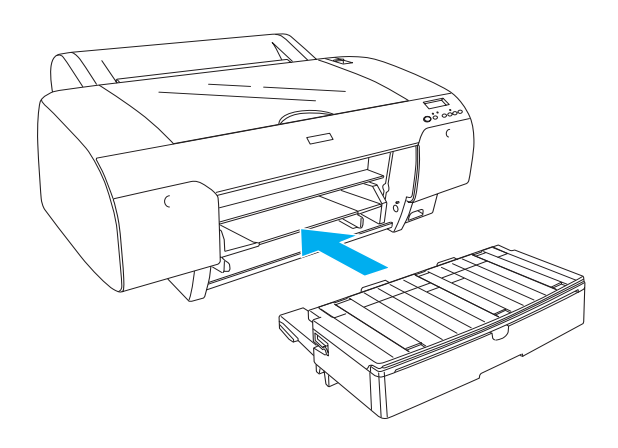

# Inštalácia atramentových kaziet

### Výstraha:

Atramentové kazety sú samostatné jednotky. Pri bežnom používaní atrament z kazety nevyteká. Ak sa vám atrament dostane na ruky, dôkladne ich umyte mydlom a vodou. Ak sa vám atrament dostane do očí, ihneď ich vypláchnite vodou.

### Poznámka:

- Atramentové kazety, ktoré sú súčasťou balenia tlačiarne, sú určené na počiatočné doplnenie atramentu.
- Pretože toto počiatočné doplnenie atramentu spotrebuje veľké množstvo atramentu, budete zrejme musieť atramentové kazety čoskoro vymeniť.
- Počiatočné doplnenie atramentu trvá približne 8 minút.
- Pre túto tlačiareň môžete použiť aj atramentové kazety UltraChrome pre tlačiareň Stylus Pro 7600/9600.

Do každého otvoru sa môže vložiť kazeta s atramentom určitej farby. Atramentové kazety musíte nainštalovať do správnych otvorov podľa režimu atramentovej tlače, ktorý si zvolíte.

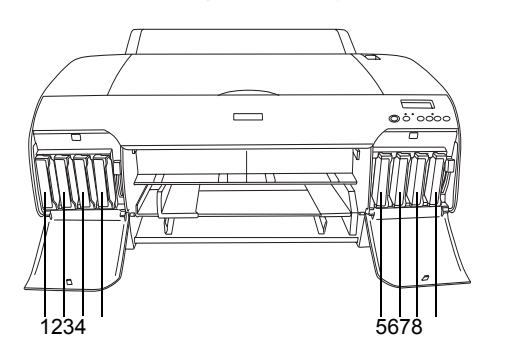

| Č. | Atramentová súprava<br>pre fotografickú tlač | Atramentová súprava<br>pre rýchlu tlač |
|----|----------------------------------------------|----------------------------------------|
| #1 | Matte Black<br>(matná čierna)                | Matte Black<br>(matná čierna)          |
| #2 | Cyan (azúrová)                               | Cyan (azúrová)                         |
| #3 | Magenta (purpurová)                          | Magenta (purpurová)                    |
| #4 | Yellow (žltá)                                | Yellow (žltá)                          |
| #5 | Photo Black<br>(fotografická čierna)         | Matte Black<br>(matná čierna)          |
| #6 | Light Cyan<br>(bledoazúrová)                 | Cyan (azúrová)                         |
| #7 | Light Magenta<br>(bledopurpurová)            | Magenta (purpurová)                    |
| #8 | Light Black (bledočierna)                    | Yellow (žltá)                          |

- Tlačiareň zapnite stlačením tlačidla Power (Napájanie). Po krátkom čase sa na displeji LCD zobrazí nápis NO INK CRTG (Chýba atramentová kazeta).
- 2. Zatlačením otvorte kryt priestoru pre atramentové kazety.

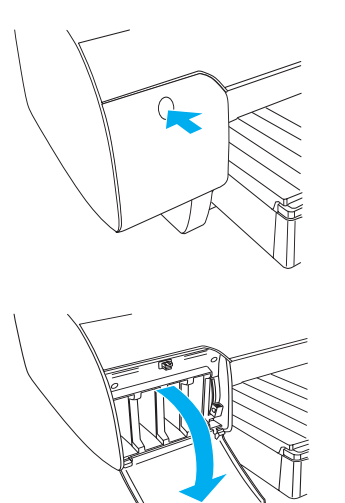

3. Zdvihnite páčky pri otvoroch pre atramentové kazety.

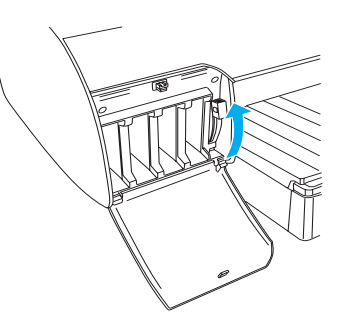

4. Z atramentovej kazety odstráňte balenie a kazetou zľahka potraste.

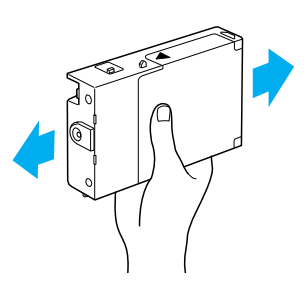

5. Atramentovú kazetu uchopte tak, aby sa značka v tvare šípky nachádzala hore a šípka ukazovala smerom k zadnej strane tlačiarne a kazetu vložte do otvoru.

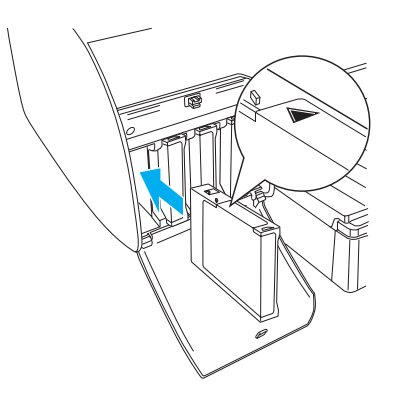

6. Kroky 4 a 5 zopakujte pre ostatných sedem atramentových kaziet.

 Po vložení všetkých atramentových kaziet do otvorov potiahnite páčky pri otvoroch nadol. Tlačiareň spustí proces dopĺňania atramentu.

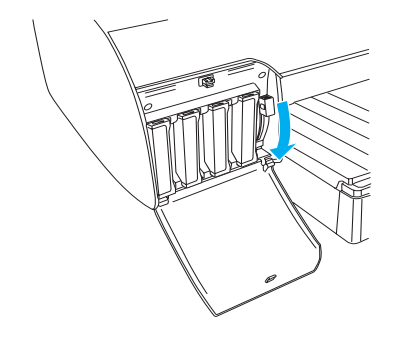

 Po približne 2 minútach sa na displeji LCD zobrazia správy, ktoré sa týkajú páčok pri otvoroch pre atramentové kazety. Keď sa na displeji LCD zobrazí správa, podľa pokynov zdvihnite alebo sklopte páčky, až kým sa na displeji LCD nezobrazí nápis READY (Pripravená).

### Upozornenie:

Kým bliká indikátor pozastavenia, nikdy nerobte nasledujúce činnosti (v opačnom prípade môže dôjsť k poškodeniu tlačiarne):

- U vypnutie tlačiarne,
- otvorenie horného krytu,
- odstránenie zadného krytu,
- posunutie páčky papiera do pozície uvoľnenia,
- odstránenie atramentovej kazety,
- General odstránenie nádobky údržby,
- odpojenie napájacieho kábla.
- Keď sa na displeji zobrazí nápis READY (Pripravená), počiatočné dopĺňanie atramentu je dokončené. Zatvorte kryty priestoru pre atramentové kazety.

#### Poznámka:

Ak ste nainštalovali atramentové kazety s obsahom 220 ml, kryty priestoru pre atramentové kazety nezatvárajte.

# Vloženie kotúčového papiera

### Pripevnenie kotúčového papiera na cievku

Pri inštalácii kotúčového papiera na cievku postupujte podľa týchto krokov:

1. Pohyblivý okraj na konci cievky vysuňte.

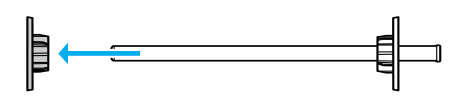

2. Ak pripevňujete kotúčový papier s vnútorným priemerom 3 palce, sivé nástavce nechajte nasadené.

Ak pripevňujete kotúčový papier s vnútorným priemerom 2 palce, odstráňte nástavce z cievky.

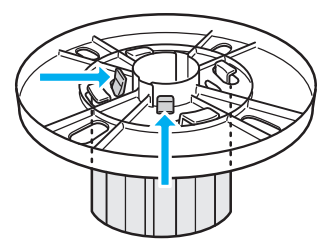

#### Poznámka:

Bezpečne ich uložte, aby ste ich neskôr mohli použiť.

 Kotúčový papier položte na rovný povrch, aby sa neodvíjal. Nasuňte kotúčový papier na cievku a na okraj tak, aby sa pevne prichytil.

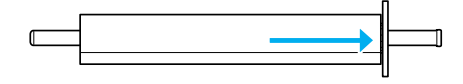

### Poznámka:

Pri pripevňovaní kotúčového papiera cievku nestavajte do zvislej polohy. Môže to zapríčiniť šikmé podávanie papiera.

4. Pohyblivý okraj (ktorý ste odstránili v kroku 1) nasuňte na cievku a na koniec kotúčového papiera tak, aby sa pevne prichytila na svoje miesto.

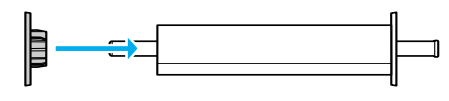

### Pripevnenie cievky na tlačiareň

Pri pripevňovaní cievky s kotúčovým papierom na tlačiareň postupujte podľa týchto krokov:

1. Otvorte kryt kotúčového papiera.

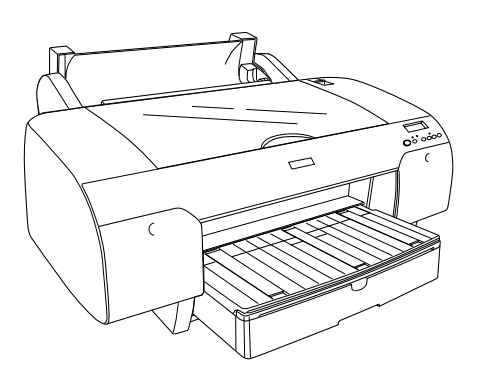

2. Zdvihnite podperu kotúčového papiera.

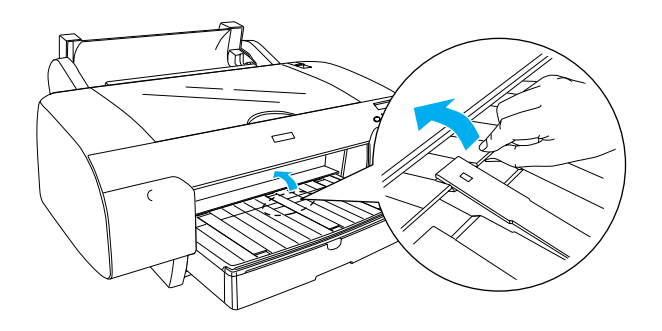

- 3. Presvedčte sa, či je pohyblivý okraj správne prichytený na konci kotúčového papiera.
- Uchopte cievku kotúčového papiera tak, aby bol čierny pohyblivý okraj na ľavej strane. Potom cievku umiestnite do drážky v hornej časti tlačiarne.

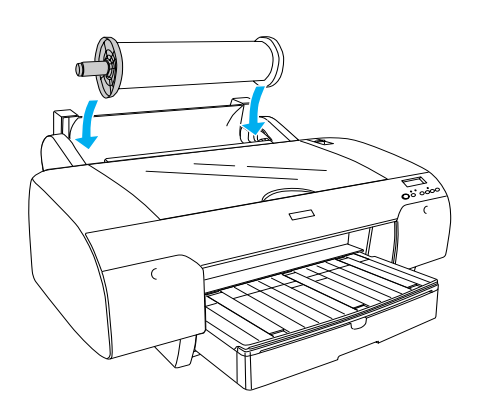

5. Posuňte páčku papiera do pozície uvoľnenia.

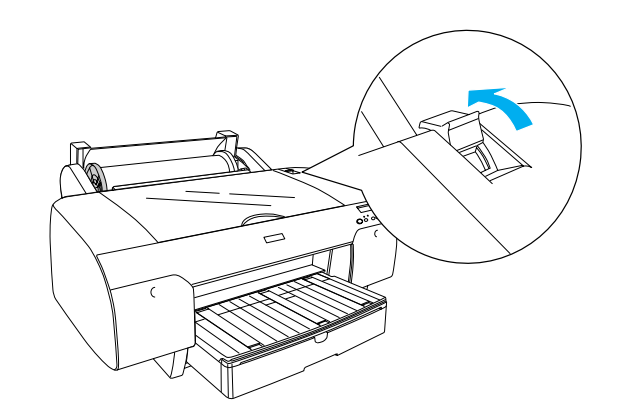

6. Uchopte oba okraje papiera a zasuňte ho do otvoru na vkladanie papiera.

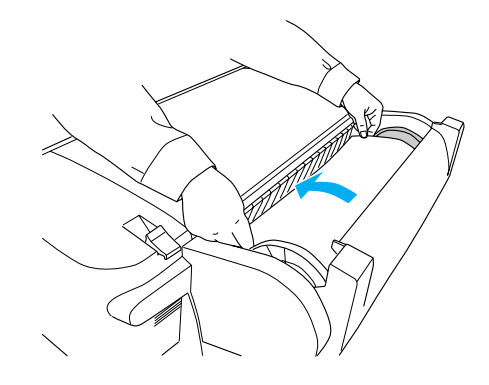

7. Papier potiahnite tak, aby prevísal cez zásobník papiera.

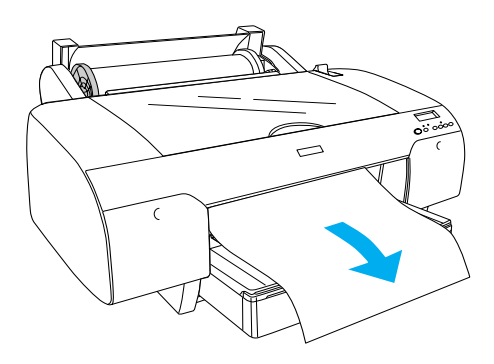

### Poznámka:

Ak vkladáte tenký papier, stlačte tlačidlo Paper Feed (Podávanie papiera) ∨, čím sa zníži sila vťahovania papiera. Ak vkladáte hrubý a skrútený papier, stlačte tlačidlo Paper Feed (Podávanie papiera) ∧, čím sa zväčší sila vťahovania papiera. 8. Chyť te pevný aj pohyblivý okraj a previňte papier k čiare označenej nápisom A4/B4.

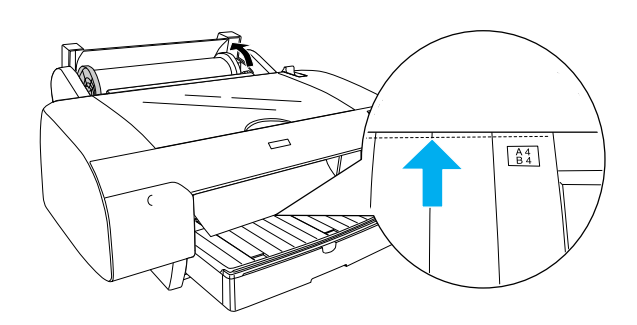

 Posuňte páčku papiera do pozície zaistenia. Tlačiareň automaticky posunie papier do pozície na tlač.

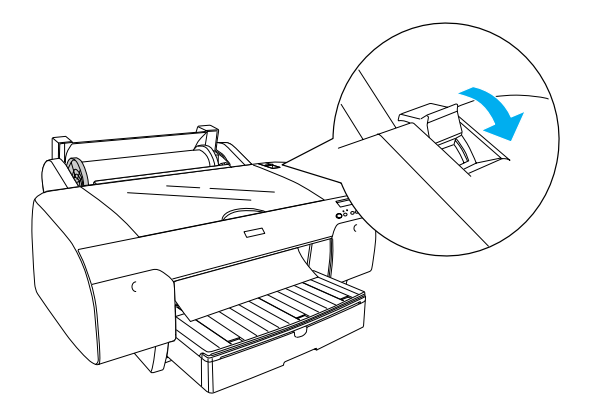

10. Vytiahnite zásobník papiera a kryt zásobníka papiera podľa veľkosti papiera.

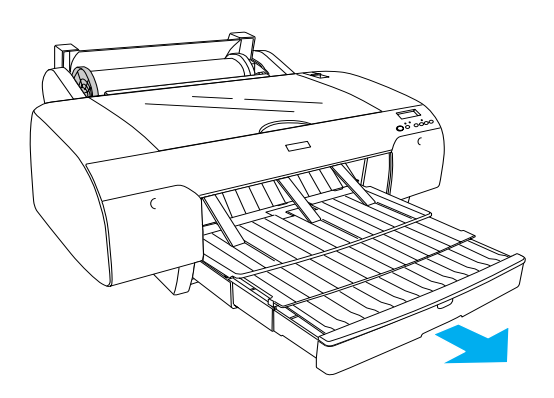

- 11. Zatvorte kryt kotúčového papiera.
- Stlačte tlačidlo Paper Source (Zdroj papiera) < a na displeji LCD vyberte možnosť Roll Auto Cut On (Automatické rezanie kotúčového papiera zapnuté) ℃ Å.

## Vloženie hárkového papiera

Pri vkladaní hárkového papiera do zásobníka papiera postupujte podľa týchto krokov.

#### Poznámka:

Postup vkladania hárkového papiera, ktorý je popísaný v tejto časti, sa týka papiera s menšou veľkosťou ako A3. Ak chcete vložiť papier veľkosti A3 alebo väčší, alebo ak chcete získať podrobné informácie o manipulácii s papierom, informácie nájdete v časti "Paper Handling" (Manipulácia s papierom) príručky Reference Guide (Referenčná príručka) na disku CD-ROM so softvérom tlačiarne EPSON STYLUS PRO 4000, ktorý sa dodáva s tlačiarňou.

- 1. Presvedčte sa, či je tlačiareň zapnutá a nachádza sa v stave READY (Pripravená).
- 2. Zdvihnite kryt zásobníka papiera a vytiahnite vodiaci valec papiera.

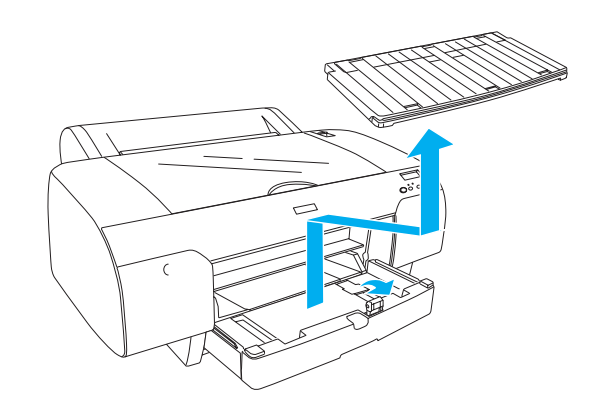

 Zdvihnite vodiaci panel papiera a bočnú vodiacu lištu posuňte doľava tak ďaleko, ako je to možné.

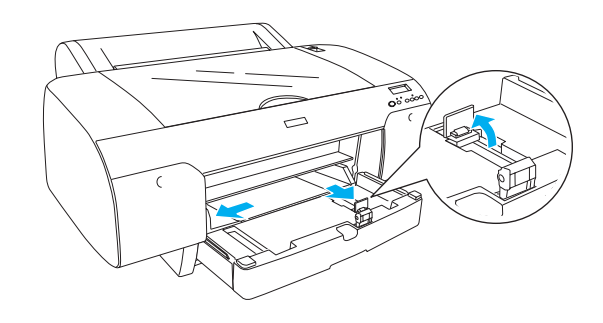

4. Oddeľte hárky v balíku papiera a potom na rovnej ploche okraje balíka zarovnajte.

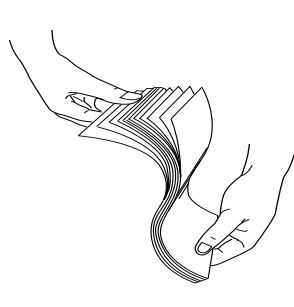

Ak je papier skrútený, pred vložením ho vyrovnajte. Ak je veľmi skrútený a v tlačiarni sa často zasekáva, nepoužívajte ho.

- 5. Vnútrajšok zásobníka vyčistite, aby v ňom nebol prach. Prach môže znížiť kvalitu tlače.
- 6. Vložte hárky tak, aby strana určená na tlač smerovala nadol a pravý okraj papiera priliehal k pravej strane zásobníka papiera.

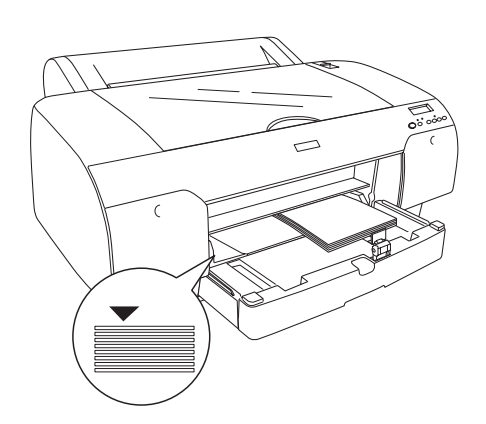

### Poznámka:

- Depier vždy vkladajte v orientácii na výšku.
- Presvedčte sa, či hárky ležia v spodnej časti zásobníka vyrovnané a okraj papiera položte až k pravému vnútornému rohu zásobníka papiera. V opačnom prípade môže byť tlač nezarovnaná.

Množstvo papiera, ktoré sa dá vložiť do zásobníka papiera, sa líši v závislosti od typu a veľkosti média.

Do zásobníka papiera je možné vložiť až 250 hárkov obyčajného papiera (gramáž 64 g/m<sup>2</sup> alebo 17 libier). Nevkladajte viac papiera, než je vyznačené šípkou na vnútornej ploche pravej vodiacej lišty.

Informácie o kapacite zásobníka pri vkladaní špeciálnych médií od spoločnosti Epson sú uvedené v nasledujúcej tabuľke.

| Špeciálne médiá<br>od spoločnosti<br>Epson | Veľkosť                      | Kapacitazásobníka<br>papiera |
|--------------------------------------------|------------------------------|------------------------------|
| EPSON Premium                              | A4                           | 100                          |
| Semigloss Photo<br>Paper                   | A3                           | 50                           |
|                                            | Super A3                     | 50                           |
|                                            | Super B                      | 50                           |
| EPSON Luster                               | Letter                       | 100                          |
| Photo Paper                                | A3                           | 50                           |
|                                            | Super B                      | 50                           |
| EPSON New Photo                            | A4                           | 200                          |
| Quality Ink Jet Paper                      | A3                           | 100                          |
|                                            | Super A3<br>alebo<br>Super B | 100                          |
|                                            | A2                           | 50                           |
|                                            | Letter                       | 200                          |
| EPSON Proofing<br>Paper Semimatte          | Super A3                     | 50                           |
| EPSON Archival<br>Matte Paper              | A4                           | 100                          |
|                                            | Letter                       | 100                          |
|                                            | A3                           | 50                           |
|                                            | Super A3                     | 50                           |
| EPSON Watercolor                           | Super A3                     | 20                           |
| Paper-Radiant<br>White                     | Super B                      | 20                           |
| EPSON Bright<br>White Inkjet Paper         | A4                           | 100                          |

7. Upravte vodiaci panel papiera a bočnú vodiacu lištu podľa veľkosti papiera.

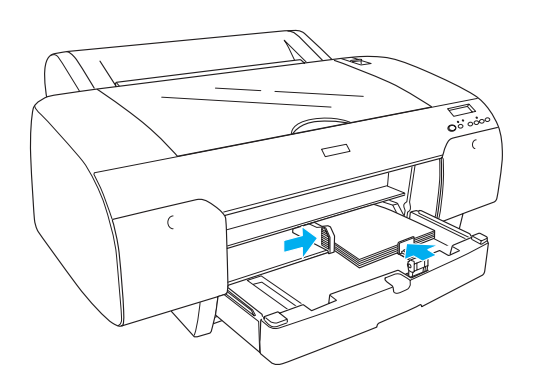

8. Uložte naspäť vodiaci valec papiera a pripevnite kryt zásobníka papiera.

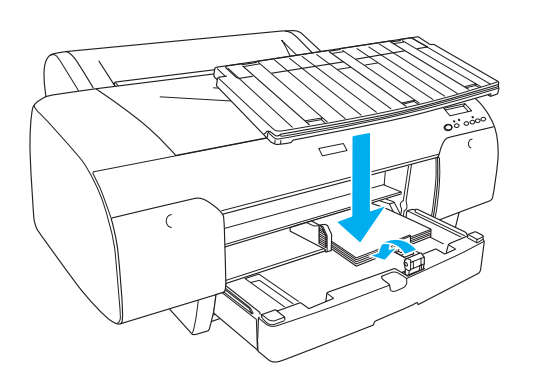

### Poznámka:

*Skontrolujte, či nie je zdvihnutá podpera kotúčového papiera.* 

 Stlačte tlačidlo Paper Source (Zdroj papiera) < a na displeji LCD vyberte možnosť Sheet (Hárok) □.

# Pripojenie tlačiarne k počítaču

Podľa toho, či používate verziu operačného systému Microsoft<sup>®</sup> Windows<sup>®</sup> alebo systému Apple<sup>®</sup> Macintosh<sup>®</sup>, sú k dispozícii tieto rozhrania:

Rozhranie USB: Windows XP, Me, 98 a 2000, Mac OS 8.6 až 9.x, Mac OS X.

Rozhranie IEEE1394: Windows XP, Me a 2000, Mac OS 8.6 až 9.x, Mac OS X. Rozhranie Ethernet (voliteľné): Windows XP, Me, 98, 2000, NT4.0, Mac OS 8.6 až 9.x, Mac OS X.

# Používanie vstavaného rozhrania USB

Na pripojenie tlačiarne k portu USB potrebujete štandardný (tienený) kábel USB. Ak chcete tlačiareň pripojiť k počítaču pomocou vstavaného rozhrania USB, postupujte podľa týchto krokov:

### Poznámka:

Ak sa použije nevhodný kábel alebo prípojné periférne zariadenie medzi tlačiarňou a počítačom, pripojenie môže byť nestabilné.

- 1. Skontrolujte, či je vypnutý počítač aj tlačiareň.
- 2. Kábel rozhrania USB pripojte do tlačiarne.

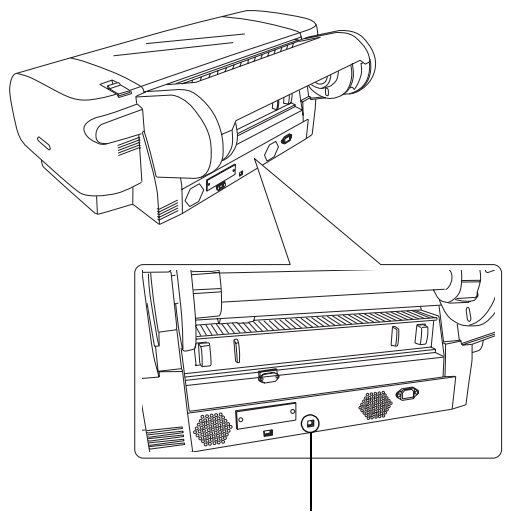

konektor rozhrania USB

### Poznámka:

Ak sa na kábli nachádza uzemňovací vodič, pripevnite ho ku skrutke pod konektorom.

Druhý koniec kábla pripojte do konektora rozhrania USB na počítači.

# Používanie vstavaného rozhrania IEEE1394

Ak chcete tlačiareň pripojiť k počítaču pomocou nainštalovanej karty rozhrania IEEE 1394, postupujte podľa týchto krokov:

- 1. Skontrolujte, či je vypnutý počítač aj tlačiareň.
- 2. Kompatibilný kábel rozhrania pripojte do tlačiarne.

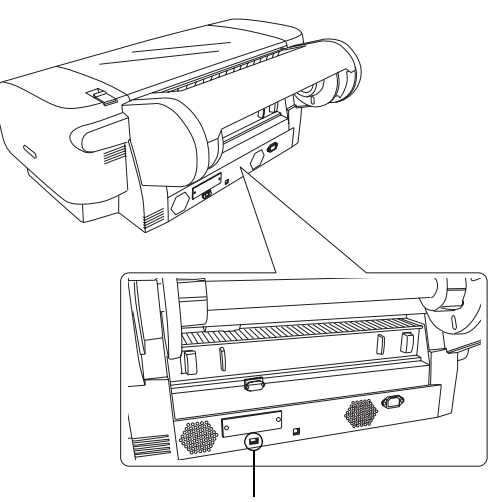

konektor rozhrania IEEE 1394

3. Druhý koniec kábla pripojte do konektora rozhrania IEEE1394 na počítači.

Po pripojení tlačiarne a počítača pomocou rozhrania IEEE 1394 nájdete ďalšie informácie v časti "Inštalácia softvéru tlačiarne a pomôcky EPSON Printer Service Utility 2" na strane 11.

# Používanie voliteľnej karty rozhrania

Voliteľná karta rozhrania Ethernet uvedená nižšie umožňuje používať tlačiareň v sieti. Karta rozhrania Ethernet automaticky zistí protokoly používané v sieti, takže môžete tlačiť zo systému Windows XP, Me, 98, 2000 a NT4.0 alebo aj zo systému Mac OS 8.6 až 9.x a Mac OS X v sieti AppleTalk.

EpsonNet 10/100 Base Tx High Speed Int. Print Server C12C82405\*

### Poznámka:

Hviezdička (\*) je zástupným symbolom pre poslednú číslicu čísla produktu, ktorá sa mení v závislosti od lokality.

# Inštalácia voliteľnej karty rozhrania

Ak chcete nainštalovať voliteľnú kartu rozhrania, postupujte podľa týchto krokov.

### Poznámka:

Pred inštaláciou voliteľnej karty rozhrania vyhľadajte informácie o inštalácii v dokumentácii dodanej spolu s kartou.

- 1. Skontrolujte, či je vypnutý počítač aj tlačiareň.
- 2. Skontrolujte, či je napájací kábel odpojený zo sieťovej zásuvky.

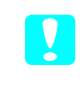

### Upozornenie:

Kartu rozhrania neinštalujte, keď je tlačiareň pripojená do sieťovej zásuvky. Tlačiareň by sa mohla poškodiť.

- 3. Ak je to nutné, odpojte kábel rozhrania.
- 4. Pomocou krížového skrutkovača odstráňte dve skrutky, ktoré zaisťujú kryciu platničku otvoru voliteľného rozhrania, a platničku vyberte. Skrutky si odložte, aby ste ich mohli použiť na opätovné pripevnenie krycej platničky.

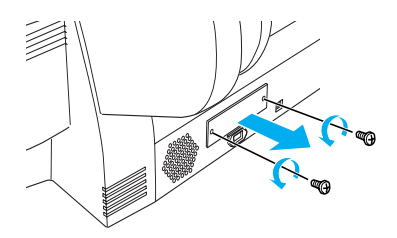

 Kartu rozhrania zasuňte do drážok na oboch stranách priestoru rozhrania. Pevne ju zatlačte, aby sa konektor na zadnej strane karty rozhrania úplne zasunul do vnútornej konektorovej zásuvky tlačiarne.

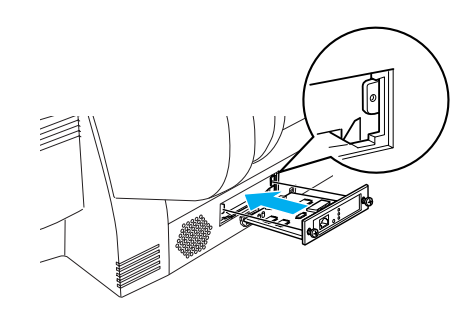

*Poznámka: V závislosti od typu použitej karty rozhrania môže karta vyčnievať z otvoru.* 

# Inštalácia softvéru tlačiarne a pomôcky EPSON Printer Service Utility 2

Po pripojení tlačiarne k počítaču je potrebné nainštalovať softvér z disku CD-ROM so softvérom tlačiarne EPSON STYLUS PRO 4000, ktorý sa dodáva spolu s tlačiarňou.

Počas inštalácie softvéru tlačiarne môžete nainštalovať aj pomôcku EPSON Printer Service Utility 2.

Pomôcka EPSON Printer Service Utility 2 poskytuje používateľovi rozsiahle možnosti ovládania tlačiarne, čím umožňuje dosiahnuť najlepšiu kvalitu tlače na rozličné typy médií. Táto pomôcka umožňuje aj jednoduchý prístup k informáciám o tlačiarni a aktualizuje firmvér tlačiarne.

### Poznámka:

Pomôcka EPSON Printer Service Utility 2 nie je k dispozícii pre systém Mac OS X.

# V systéme Windows

Pri inštalácii softvéru tlačiarne postupujte podľa týchto krokov:

- 1. Skontrolujte, či je tlačiareň vypnutá.
- Disk CD-ROM so softvérom tlačiarne EPSON STYLUS PRO 4000 dodaný spolu s tlačiarňou vložte do jednotky CD-ROM. Zobrazí sa dialógové okno inštalácie.
- 3. V okne vyberte vašu tlačiareň a potom kliknite na šípku doprava.
- 4. Dvakrát kliknite na položku Install Software (Inštalovať softvér).
- Ak chcete nainštalovať pomôcku EPSON Printer Service Utility 2, kliknite na tlačidlo Advanced (Spresniť) a začiarknite políčko EPSON Printer Service Utility 2.

Ak nechcete pomôcku nainštalovať, zrušte začiarknutie políčka.

- Kliknutím na tlačidlo Install (Inštalovať) v zobrazenom dialógovom okne spustíte inštaláciu softvéru tlačiarne.
- 7. Postupujte podľa pokynov na obrazovke.

### Poznámka:

Ak sa počas inštalácie zobrazí na obrazovke správa týkajúca sa testu loga systému Windows, kliknite na tlačidlo Continue (Pokračovať) a pokračujte v inštalácii.

# V systéme Mac OS 8.6 až 9.x

Pri inštalácii softvéru tlačiarne postupujte podľa týchto krokov:

Pred inštaláciou softvéru tlačiarne vypnite všetky antivírusové programy.

1. Skontrolujte, či je tlačiareň vypnutá.

**Upozornenie:** 

- Disk CD-ROM so softvérom tlačiarne EPSON STYLUS PRO 4000 dodaný spolu s tlačiarňou vložte do jednotky CD-ROM. Disk CD so softvérom pre tlačiareň Epson sa spustí automaticky.
- 3. Dvakrát kliknite na ikonu EPSON.
- 4. V okne vyberte vašu tlačiareň a dvakrát kliknite na ikonu tlačiarne.
- Ak chcete nainštalovať pomôcku EPSON Printer Service Utility 2, kliknite na tlačidlo Advanced (Spresniť) a začiarknite políčko EPSON Printer Service Utility 2.

Ak nechcete pomôcku nainštalovať, zrušte začiarknutie políčka.

- 6. Dvakrát kliknite na položku Install Software (Inštalovať softvér).
- Kliknutím na tlačidlo Install (Inštalovať) v zobrazenom dialógovom okne spustíte inštaláciu softvéru tlačiarne.
- 8. Postupujte podľa pokynov na obrazovke.
- 9. Zapnite tlačiareň.

### Výber tlačiarne pomocou programu Chooser (Výber)

Po dokončení inštalácie softvéru tlačiarne na počítač musíte otvoriť program Chooser (Výber) a vybrať vašu tlačiareň. Tlačiareň je potrebné vybrať pred prvým použitím alebo keď chcete prepnúť na inú tlačiareň. Počítač vždy tlačí na poslednej vybratej tlačiarni.

 V ponuke Apple vyberte položku Chooser (Výber). Potom kliknite na ikonu tlačiarne a na port, ku ktorému je tlačiareň pripojená.

- Používatelia rozhrania USB musia kliknúť na ikonu tlačiarne a na port, ku ktorému je tlačiareň pripojená. Používatelia rozhrania IEEE 1394 musia kliknúť na ikonu tlačiarne a na port FireWire, ku ktorému je tlačiareň pripojená.
- 3. Kliknite na príslušný prepínač Background Printing (Tlač v pozadí) podľa toho, či chcete zapnúť alebo vypnúť tlač v pozadí.

Keď je možnosť tlače v pozadí zapnutá, počítač Macintosh môžete používať aj počas doby, keď pripravuje dokument na tlač. Aby bolo možné používať pomôcku na spravovanie tlačových úloh EPSON Monitor IV, tlač v pozadí musí byť zapnutá.

4. Zavrite okno programu Chooser (Výber).

# Poznámka pre používateľov atramentovej súpravy pre rýchlu tlač:

Zopakujte kroky 1 až 4, aby ovládač tlačiarne potvrdil správnu atramentovú súpravu.

# V systéme Mac OS X

Pri inštalácii softvéru tlačiarne postupujte podľa týchto krokov:

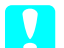

### Upozornenie:

Pred inštaláciou softvéru tlačiarne vypnite všetky antivírusové programy.

- 1. Skontrolujte, či je tlačiareň vypnutá.
- Disk CD-ROM so softvérom tlačiarne EPSON STYLUS PRO 4000 dodaný spolu s tlačiarňou vložte do jednotky CD-ROM. Disk CD so softvérom pre tlačiareň Epson sa spustí automaticky.
- 3. Dvakrát kliknite na priečinok Mac OS X a potom dvakrát kliknite na ikonu Spro4000\_16a.pkg, ktorá sa nachádza v tomto priečinku.

### Poznámka:

Ak sa otvorí okno autorizácie, kliknite na ikonu kľúča, zadajte meno a heslo správcu, kliknite na tlačidlo OK a potom kliknite na tlačidlo Continue (Pokračovať).

- 4. Postupujte podľa pokynov na obrazovke a nainštalujte softvér tlačiarne.
- 5. Zapnite tlačiareň.

## Výber tlačiarne

Po inštalácii softvéru tlačiarne na počítač je potrebné vybrať tlačiareň. Tlačiareň je potrebné vybrať pred prvým použitím alebo keď chcete prepnúť na inú tlačiareň. Počítač vždy tlačí na poslednej vybratej tlačiarni.

- 1. Dvakrát kliknite na položku Macintosh HD (v predvolenom nastavení).
- 2. Dvakrát kliknite na priečinok Applications (Aplikácie).
- 3. Dvakrát kliknite na priečinok Utilities (Pomôcky).
- 4. Dvakrát kliknite na ikonu Print Center (Centrum tlače).
- 5. Kliknite na položku Pridať tlačiareň (Add Printer).
- Vyberte rozhranie, ktorým je tlačiareň pripojená k počítaču.
- Vyberte položku Spro4000: (paper type)-(margin type) (Spro4000: (typ papiera)-(typ okrajov)).
- 8. Kliknite na tlačidlo Add (Pridať).

# Používanie používateľských príručiek

# Ako pokračovať ďalej

Po dokončení inštalácie hardvéru a ovládačov môžete v príručke *Reference Guide* (Referenčná príručka) vyhľadať podrobné informácie o funkciách tlačiarne a o údržbe, riešení problémov, technických parametroch a voliteľných doplnkoch k tlačiarni.

# Používanie používateľských príručiek

Príručka obsahuje podrobné pokyny na používanie tlačiarne a informácie o používaní voliteľných doplnkov. Túto príručku si môžete prezerať priamo z disku CD-ROM so softvérom tlačiarne EPSON STYLUS PRO 4000 alebo ju môžete nainštalovať na počítač a používať z pevného disku.

### Poznámka:

Aby ste mohli príručku online čítať, musí byť na počítači nainštalovaný prehľadávač Microsoft Internet Explorer 4.0 alebo novší alebo prehľadávač Netscape Navigator 4.0 alebo novší.

### V systéme Windows

Ak chcete zobraziť alebo nainštalovať príručku Reference Guide (Referenčná príručka), postupujte podľa týchto krokov:

- Disk CD-ROM so softvérom tlačiarne EPSON STYLUS PRO 4000 dodaný spolu s tlačiarňou vložte do jednotky CD-ROM. Zobrazí sa dialógové okno inštalácie.
- 2. V okne vyberte vašu tlačiareň a potom kliknite na šípku doprava.
- 3. Kliknite na položku User Guides (Používateľské príručky) a potom kliknite na šípku doprava.
- Kliknite na položku View Reference Guide (Zobraziť referenčnú príručku), čím sa referenčná príručka otvorí. Ak chcete túto referenčnú príručku nainštalovať na počítač, kliknite na položku Install Reference Guide (Nainštalovať referenčnú príručku).

### V systéme Mac OS 8.6 až 9.x

Ak chcete zobraziť alebo nainštalovať príručku Reference Guide (Referenčná príručka), postupujte podľa týchto krokov:

- Disk CD-ROM so softvérom tlačiarne EPSON STYLUS PRO 4000 dodaný spolu s tlačiarňou vložte do jednotky CD-ROM. Zobrazí sa dialógové okno inštalácie.
- 2. V okne vyberte vašu tlačiareň a potom kliknite na šípku doprava.
- 3. Kliknite na položku **User Guides** (Používateľské príručky) a potom kliknite na šípku doprava.
- Kliknite na položku View Reference Guide (Zobraziť referenčnú príručku), čím sa referenčná príručka otvorí. Ak chcete túto referenčnú príručku nainštalovať na počítač, kliknite na položku Install Reference Guide (Nainštalovať referenčnú príručku).

## V systéme Mac OS X

Ak chcete zobraziť príručku Reference Guide (Referenčná príručka), postupujte podľa týchto krokov:

- Disk CD-ROM so softvérom tlačiarne EPSON STYLUS PRO 4000 dodaný spolu s tlačiarňou vložte do jednotky CD-ROM. Zobrazí sa dialógové okno inštalácie.
- 2. Dvakrát kliknite na priečinok English (Anglicky), čím sa priečinok otvorí.
- 3. Dvakrát kliknite na ikonu vašej tlačiarne.
- 4. Dvakrát kliknite na priečinok User Guides (Používateľské príručky), čím sa priečinok otvorí.
- 5. Dvakrát kliknite na priečinok Ref\_G, čím sa priečinok otvorí.
- 6. Dvakrát kliknite na súbor INDEX.HTM. Otvorí sa príručka Reference Guide (Referenčná príručka).

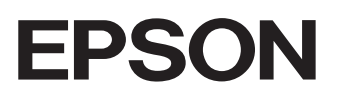